**Besser Arbeiten** 

Marco Jänicke

# Werkzeuge von Corel in der Technischen Illustration

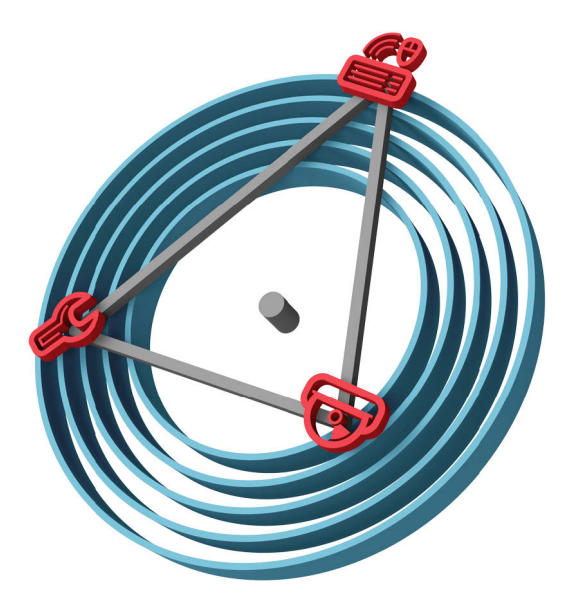

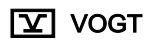

Dresden 2014

# Inhaltsverzeichnis

## 1 Grundlagen

| 1.1   | Über dieses Buch                         | 10 |
|-------|------------------------------------------|----|
| 1.2   | Das Illustrationsdreieck                 | 13 |
| 1.3   | Der Plan vom Bild                        | 15 |
| 2     | Corel-Werkzeuge verstehen                |    |
| 2.1   | Varianten, Versionen und Funktionen      | 19 |
| 2.1.1 | Vorteil: DESIGNER                        | 26 |
| 2.1.2 | Nachteil: Diese Funktionen               | 32 |
| 2.2   | Begriffe und Prinzipien                  | 34 |
| 2.3   | Fingerfertigkeiten                       | 38 |
| 2.4   | Dateien                                  | 42 |
| 2.5   | Das Chamäleon ändert seine Farbe         | 48 |
| 2.5.1 | Einstellungen für den Arbeitsbereich     | 51 |
| 2.5.2 | Einstellungen für Dokumente und Vorlagen | 55 |
| 2.6   | Mehr Erfolg                              | 60 |
| 2.7   | Weniger Probleme                         | 62 |
|       |                                          |    |

## 3 Typische Szenarien

| 3.1   | Quick and dirty                    | 66 |
|-------|------------------------------------|----|
| 3.2   | Neu erstellen und vervollständigen | 70 |
| 3.2.1 | Standardformen und -objekte        | 70 |
| 3.2.2 | Komplexe Formen und Objekte        | 73 |
| 3.2.3 | Objekteigenschaften                | 81 |
| 3.2.4 | Objektanordnung                    | 93 |
| 3.2.5 | Freistellung                       | 97 |
| 3.2.6 | Bemaßung                           |    |
| 3.2.7 | Beschriftung, Legenden und Text    |    |

| 3.2.8  | Vergrößerungen und Ausschnitte11              | 3 |
|--------|-----------------------------------------------|---|
| 3.2.9  | Norm- und Kaufteile12                         | 0 |
| 3.2.10 | Schemata und Pläne12                          | 6 |
| 3.2.11 | Icons und Piktogramme13                       | 1 |
| 3.2.12 | Rohre, Schläuche, Kabel und Ketten14          | 2 |
| 3.2.13 | Projizierte Darstellungen15                   | 2 |
| 3.2.14 | Explosionsdarstellungen16                     | 3 |
| 3.3    | 2D-Konstruktionsdaten                         | 7 |
| 3.3.1  | 2D-CAD-Daten importieren16                    | 7 |
| 3.3.2  | 2D-CAD-Daten direkt verarbeiten17             | 0 |
| 3.3.3  | 2D-CAD-Daten als Basis                        | 4 |
| 3.4    | 3D-Konstruktionsdaten                         | 5 |
| 3.4.1  | Mit Deep Exploration arbeiten17               | 7 |
| 3.4.2  | Mit XVL Studio 3D arbeiten                    | 3 |
| 3.4.3  | Mit einer beliebigen 3D-CAD-Software arbeiten | 9 |
| 3.5    | Fotos                                         | 1 |
| 3.6    | Screenshots                                   | 2 |
| 3.7    | Strukturieren                                 | 8 |
| 3.7.1  | Objektstile                                   | 0 |
| 3.7.2  | Ebenen                                        | 2 |
| 3.7.3  | Seiten                                        | 4 |
| 3.7.4  | Gruppen22                                     | 5 |
| 3.7.5  | Symbole                                       | 7 |
| 3.8    | Illustration bereitstellen                    | 7 |

## 4 Spezielle Szenarien

| 4.1   | Interaktive Grafiken                    | .242 |
|-------|-----------------------------------------|------|
| 4.2   | Farbige Grafiken                        | .246 |
| 4.2.1 | Farben handhaben                        | .246 |
| 4.2.2 | Farbmanagement                          | 250  |
| 4.3   | Schriften erstellen und bearbeiten      | 258  |
| 4.4   | Funktionen automatisieren und erweitern | .261 |

## 5 Anhang

| 5.1 | Glossar       | .265 |
|-----|---------------|------|
| 5.2 | Literatur     | .270 |
| 5.3 | Normen        | .271 |
| 5.4 | Internetlinks | .274 |
| 5.5 | Index         | .279 |

## 2.4 Dateien

Mit etwas Kenntnis der von Corel genutzten Dateien ist es möglich, Einstellungen und Anpassungen weiterzugeben oder bei Updates und Neuinstallationen zu übernehmen.

| Dateiendung | Beschreibung                                                                                                    |  |
|-------------|----------------------------------------------------------------------------------------------------|--|
|             | Speicherort bei Standardinstallation                                                                                                    |  |
| CDR         | Datei mit Illustration aus CoreIDRAW, versionsabhängig und nicht abwärtskompatibel.                                                                                                    |  |
|             | Beliebiger Speicherort.                                                                                                    |  |
| CDR         | Datei mit Sprühdosenliste im CoreIDRAW-Format. Enthält<br>gruppierte Objekte, die mit der Sprühdose an einem Vektor<br>verteilt werden können (▲ Kap. 3.2.12, S. 142). Auch der<br>Corel DESIGNER verwendet dazu CDR-Dateien. |  |
|             | C:\Program Files\Corel\ <corel-werkzeug>\<corel-<br>Werkzeug-kurz&gt;\CustomMediaStrokes\</corel-<br></corel-werkzeug>                                                                                                    |  |
|             | Der Ordner kann in der Eigenschaftsleiste Sprühdose geän-<br>dert werden. So können verschiedene Installationen auf<br>dieselben Sprühdosenlisten in einem Netzwerk zugreifen.                                                |  |
| CDSS        | Datei mit Definitionen von Objektstilen ab der Generation X6.<br>CDSS steht für CorelDRAW / Corel DESIGNER Style Sheet<br>(▲ Kap. 3.7.1, S. 210).                                                                             |  |
|             | Im Unterschied zu CDR, DES oder CDT, die neben anderen<br>Objekten und Einstellungen auch Stildefinitionen speichern<br>können, enthalten CDSS ausschließlich Stildefinitionen.                                               |  |
|             | Beliebiger Speicherort.                                                                                                    |  |

| Dateiendung | Beschreibung                                                                                                    |
|-------------|----------------------------------------------------------------------------------------------------|
|             | Speicherort bei Standardinstallation                                                                                                    |
| CDT         | Vorlagendatei aus Corel, versionsabhängig und nicht ab-<br>wärtskompatibel, mit allen Einstellungen aus dem Menü<br>EXTRAS / OPTIONEN / DOKUMENT und erstellten Objekten. Bei<br>Beachtung der Kompatibilität (▲ Tab. 1, S. 25) kann eine<br>Vorlage gemeinsam für beide Corel-Werkzeuge genutzt<br>werden. |
|             | Beliebiger Speicherort.                                                                                                    |
|             | Werden vom Benutzer über Menü EXTRAS / OPTIONEN / DO-<br>KUMENT Einstellungen als Standard für neue Dokumente<br>gesetzt, dann werden diese in der CORELDES.CDT bzw.<br>CORELDRW.CDT in<br>C:\Users\ <anwender>\AppData\Boaming\Corel\<corel-< th=""></corel-<></anwender>                                  |
|             | Werkzeug>\ <corel-werkzeug-kurz>\ gespeichert.</corel-werkzeug-kurz>                                                                                                    |
|             | Die von Corel mitgelieferten Vorlagen sind in<br>C:\Users\Public\Documents\Corel\Content X6\Templates<br>gespeichert.                                                                                                    |
| СМХ         | Datei mit Illustration aus Corel im Corel-Presentation-<br>Exchange-Format zum versionsunabhängigen Austausch<br>von Illustrationen in der Corel-Welt. Corel-Funktionalität und<br>Stile gehen verloren. Im Ergebnis vergleichbar mit dem EPS-<br>Format.                                                   |
|             | Beliebiger Speicherort.                                                                                                    |
| CPL         | Datei mit Definitionen von Farben in Farbpaletten bis zur<br>Generation X4 (▲ Kap. 4.2.1, S. 246). Abwärtskompatibel<br>bis zur Generation 4.                                                                                                    |
|             | Integrierte Paletten:<br>C:\Programme\CoreI\ <corei-<br>Werkzeug&gt;\Languages\<sprache>\Custom Data\Palettes\<br/>Benutzer-Paletten:<br/>C:\Users\<anwender>\AppData\Roaming\CoreI\<corei-<br>Werkzeug&gt;\User Custom Data\Palettes\</corei-<br></anwender></sprache></corei-<br>                         |

| Dateiendung | Beschreibung                                                                                                    |
|-------------|----------------------------------------------------------------------------------------------------|
|             | Speicherort bei Standardinstallation                                                                                                    |
| XML         | Datei mit Exporteinstellungen für verschiedene Rasterforma-<br>te (▲ Kap. 3.8, S. 237).                                                                                                    |
|             | Standardspeicherort:<br>C:\Users\ <anwender>\AppData\Roaming\Corel\CorelDRAW<br/>Technical Suite X6\Custom Data\Export</anwender>                                                                                                    |
| XML         | Datei mit Definitionen von Farben in Farbpaletten ab der Generation X5 (▲ Kap. 4.2.1, S. 246).                                                                                                    |
|             | Integrierte Paletten:<br>C:\Program Files\Corel\ <corel-werkzeug>\Color\Palettes\<br/>Beliebiger Speicherort für Benutzer-Paletten.</corel-werkzeug>                                                                                                    |
| CSC         | Datei mit einem Skript zum Automatisieren von sich wieder-<br>holenden Aufgaben in CorelDRAW (▲ Kap. 4.4, S. 261).<br>Skripte sind in den aktuellen Versionen von CorelDRAW nur<br>noch ausführbar, aber es ist nicht mehr möglich, diese auf-<br>zuzeichnen. Die Skripte können aber in jedem Texteditor<br>bearbeitet werden. |
|             | Beliebiger Speicherort.                                                                                                    |
| CSL         | Symbolbibliothek aus Corel, versionsabhängig und nicht<br>abwärtskompatibel. Eine Symbolbibliothek ist nichts anderes<br>als eine Corel-Datei, die Symboldefinition enthält (▲ Kap.<br>3.7.5, S. 227).                                                                                                    |
|             | Beliebiger Speicherort als Netzwerk-Symbol, die aber paral-<br>lel auch lokal unter<br>C:\Users\ <benutzer>\AppData\Roaming\Corel\<corel-<br>Werkzeug&gt;\Symbols\ abgelegt sein können.</corel-<br></benutzer>                                                                                                    |
|             | Mitgelieferte Symbole des Corel DESIGNER:<br>C:\Program Files\Corel\ <corel-<br>Werkzeug&gt;\Languages\<sprache>\Designer\<installierte<br>Symbole&gt;\</installierte<br></sprache></corel-<br>                                                                                                    |

| Dateiendung | Beschreibung                                                                                                    |
|-------------|----------------------------------------------------------------------------------------------------|
|             | Speicherort bei Standardinstallation                                                                                                    |
| csv         | Datei mit Komma-separierten Werten. Bei Corel Exportfor-<br>mat für die Tastaturbefehle aus Menü EXTRAS / OPTIONEN /<br>ANPASSUNG / BEFEHLE / TASTATURBEFEHLE. Diese Datei dient<br>nur zur Information und beliebigen Weiterverwendung. Zur<br>Weitergabe von angepassten Tastaturbefehlen an andere<br>Corel-Installationen muss der Arbeitsbereich exportiert und in<br>der anderen Installation importiert werden. |
|             | Beliebiger Speicherort.                                                                                                    |
| DES         | Datei mit Illustration aus dem Corel DESIGNER, versionsab-<br>hängig und nicht abwärtskompatibel, aber bitgleich mit einer<br>CDR-Datei der gleichen Generation (▲ Tab. 1, S. 25).                                                                                                    |
|             | Beliebiger Speicherort.                                                                                                    |
| DSF         | Datei mit Illustration aus Micrografx Designer (▲ Tab. 1, S. 25).                                                                                                    |
|             | Beliebiger Speicherort.                                                                                                    |
| FIN         | Datei mit einer Suche des Suchassistenten aus Menü BEAR-<br>BEITEN / SUCHEN UND ERSETZEN / OBJEKTE SUCHEN (▲ Kap.<br>3.3.2, S. 170).                                                                                                    |
|             | Beliebiger Speicherort.                                                                                                    |
| GMS         | Datei mit einem Makro zum Automatisieren (▲ Kap. 4.4, S. 261) von sich wiederholenden Aufgaben. GMS steht für Global Makro Storage.                                                                                                    |
|             | Für alle Anwender C:\Program Files\Corel\ <corel-<br>Werkzeug&gt;\<corel-werkzeug-kurz>\GMS.<br/>Je Anwender:<br/>C:\Users\<anwender>\AppData\Roaming\Corel\<corel-<br>Werkzeug&gt;\<corel-werkzeug-kurz>\GMS.</corel-werkzeug-kurz></corel-<br></anwender></corel-werkzeug-kurz></corel-<br>                                                                                                    |

| Dateiendung | Beschreibung                                                                                                    |
|-------------|----------------------------------------------------------------------------------------------------|
|             | Speicherort bei Standardinstallation                                                                                                    |
| ΡΑΤ         | Datei mit einer MUSTERFÜLLUNG als Vollfarbmuster im Vektor-<br>format (▲ Kap. 3.2.3, S. 81). Eine PAT-Datei entspricht einer<br>DES- bzw. CDR-Datei.                            |
|             | C:\Users\ <anwender>\Documents\Corel\Corel Con-<br/>tent\Vector Patterns</anwender>                                                                                             |
| PST         | Datei mit Sammlung von objekt- und hilfsmittelspezifischen<br>Voreinstellungen (▲ Kap. 3.7.1, S. 210)                                                                           |
|             | Integrierte Voreinstellungen:<br>C:\Program Files\Corel\CorelDRAW Technical Suite<br>X6\Designer\Presets\                                                                       |
|             | Voreinstellungen je Anwender:<br>C:\Users\ <anwender>\AppData\Roaming\Corel\<corel-<br>Werkzeug&gt;\<corel-werkzeug-kurz>\Presets\</corel-werkzeug-kurz></corel-<br></anwender> |
| RH          | 3D-Modell im Format Right Hemisphere Binary. Das Format speichert alle Manipulationen und Einstellungen, die im Deep Exploration (▲ Kap. 3.4.1, S. 177) vorgenommen wurden.     |
|             | Beliebiger Speicherort.                                                                                                    |
| XSLT        | Datei mit einem Arbeitsbereich, das heißt alle Einstellungen<br>aus dem Menü Extras / Optionen / Optionen / Arbeitsbe-<br>REICH (▲ Kap. 2.5.1, S. 51).                          |
|             | Beliebiger Speicherort.                                                                                                    |
| XV2         | 3D-Modell im XVL-Format des XVL Studio 3D. Das Format speichert alle Manipulationen und Einstellungen, die im XVL Studio (▲ Kap. 3.4.2, S. 183) vorgenommen wurden.             |
|             | Beliebiger Speicherort.                                                                                                    |
|             |                                                                                                    |

 Tab. 4
 Wichtige Dateien Umfeld der Corel-Werkzeuge

 Die Speicherorte beziehen sich auf eine Installation unter

 Windows 7 und 8.

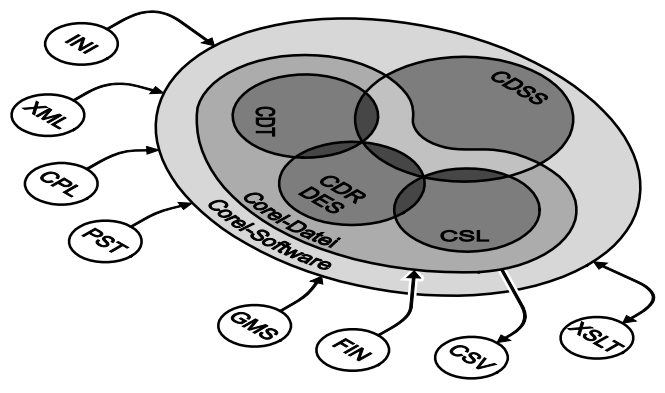

Abb. 10 Zusammenhänge wichtiger Corel-Dateien und deren inhaltlichen Überschneidungen

Corel zeichnet umfassend Einstellungen während der Benutzung automatisch auf. Das betrifft zum Beispiel benutzte Speicherpfade, angelegte Füllmuster und Pfeile, Benutzerwörterbücher, Schraffuren, Einstellungen in Exportdialogen. Dies geschieht im Wesentlichen in INI-, XML- und verschieden binären Dateien für jeden Benutzer einzeln in den Dateipfad C:\Users\<Benutzer>\AppData\Roaming\Corel\<Corel-Werkzeug>\...

Findet Corel unter dem Dateipfad des Benutzers keine Einstellungsdatei für die aktuelle Aufgabe, wird die entsprechende Einstellungsdatei aus dem Programmverzeichnis *C:\Program Files\Corel\<Corel-Werkzeug>* verwendet.

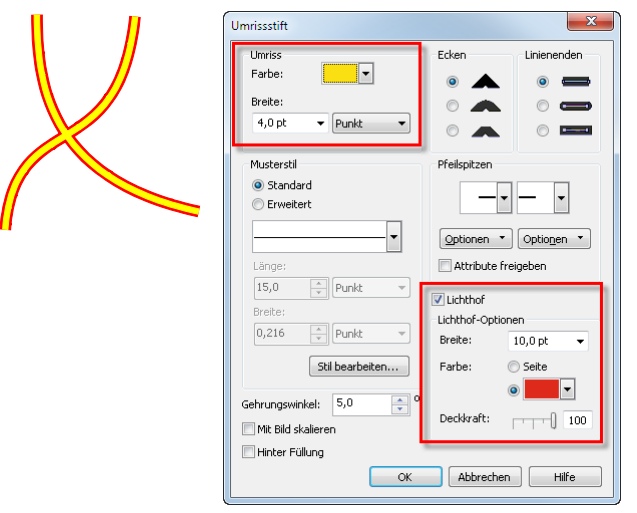

Abb. 23 Zweifarbiger Umriss im Dialog UMRISSSTIFT des Corel DESIGNER (die Kurve ist eine Kombination aus zwei Teilstrecken, so wird auch der Schnittpunkt korrekt dargestellt)

Umrisse mit Mustern Mit ERWEITERTEN UMRISSLINIENSTILEN können Vektoren Muster als Umrisseigenschaft zugewiesen werden. Die ERWEITERTEN UMRISSLINIENSTILE haben Eigenschaften wie ein STANDARDUM-RISSLINIENSTIL, aber zusätzlich eine MUSTERBREITE und die Form der Muster sind abhängig von den LINIENENDEN. ERWEI-TERTE UMRISSLINIENSTILE können auch mit einem LICHTHOF versehen werden (▲ Kap. 3.2.12, S. 142). Das Verfahren ist sehr effizient, da die Darstellung von nur einem Vektor abhängig ist.

|                                           | Umrissstift             | x                     |
|-------------------------------------------|-------------------------|-----------------------|
|                                           | Umriss                  | Ecken Linienenden     |
|                                           | Farbe:                  |                       |
|                                           | Breite:                 |                       |
|                                           | dio per en le dine et   |                       |
|                                           | Musterstil              | Pfeilspitzen          |
|                                           | Standard                |                       |
|                                           | Criveler C              |                       |
|                                           |                         | Optionen • Optionen • |
| $\sim$ $\sim$ $\sim$ $\sim$ $\sim$ $\sim$ | Länge:                  | Attribute freigeben   |
|                                           | 15,0 - Punkt V          | Lichthof              |
| 0000000                                   | 5.0 Punkt V             | Lichthof-Optionen     |
|                                           |                         | Breite: 2,268 pt 👻    |
|                                           | Stil bearbeiten         | Farbe: () Seite       |
|                                           | Gehrungswinkel: 5,0 🔷 ° |                       |
|                                           | Mit Bild skalieren      | Deckkraft:            |
|                                           | Hinter Füllung          |                       |
|                                           | ОК                      | Abbrechen Hilfe       |

Abb. 24 ERWEITERTE UMRISSLINIENSTILE im Dialog UMRISSSTIFT des Corel DESIGNER

(Darstellung verschiedener Muster mit verschiedenen LINIENENDEN)

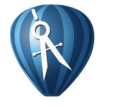

ERWEITERTE LINIENSTILE und LICHTHOF stehen nur im Corel DESIGNER zur Verfügung. Seit Corel DESIGNER X6 sind diese Eigenschaften auch in Objektstilen definierbar.

#### Füllungseigenschaften

Auch wenn nicht bewusst mit Füllungen gearbeitet werden soll, kann mit einer weißen Füllung viel im Illustrationsdreieck (▲ Kap. 1.2, S. 13) erreicht werden. Die Objekte überdecken einander und nicht Sichtbares wird so ausgeblendet, anstatt dieses abzuschneiden. Änderungen sind so im Handumdrehen durchgeführt, denn plötzlich wieder sichtbare Bereiche brauchen nicht nachgeführt zu werden. Voraussetzung zum Füllen sind aber geschlossene Kurven. Ist es nicht möglich, offene Kurven zu schließen, müssen zusätzliche Objekte hinter den zu füllenden Objekten erstellt werden. Zusätzliche Objekte mit Trick

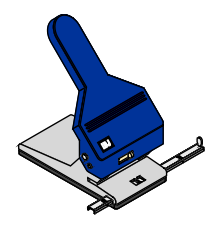

Lassen sich Objekte nicht durch Schließen von Kurven (▲ Tab. 6, S. 86) oder durch zusätzliche Objekte (▲ Tab. 7, S. 87) füllen, dann kann für aufwendige Konturen dennoch halbautomatisch ein zusätzliches Objekt zum Füllen erstellt werden.

- 1. Objekte auswählen.
- 2. Objekte kopieren und verschieben.
  - Die Originale werden f
    ür die Illustration und die Kopie f
    ür das Erzeugen einer geschlossenen Kurve ben
    ötigt.
  - Mit der Kopie weiterarbeiten.
- 3. Gruppierung aller Objekte aufheben.
- 4. Objekte kombinieren.

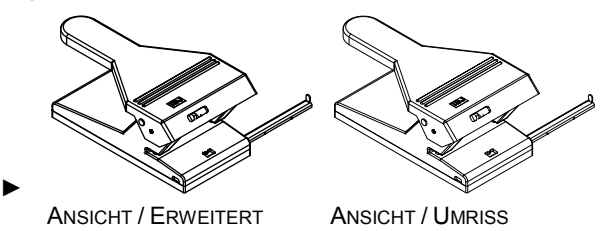

- Eine Kurve mit vielen Teilstrecken ist entstanden.
- Wird eine Meldung angezeigt, dass versucht wird, zu viele Objekte zu kombinieren, dann innen liegende Objekte, die nicht für die Kontur benötigt werden, löschen.
- 5. Mit dem Hilfsmittel RADIERER innere, nicht mehr benötigte Kurven, grob löschen.

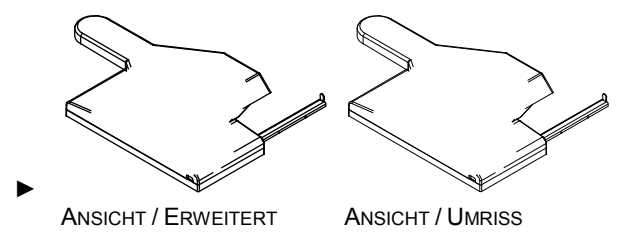

 Umrissbreite des Objekts so weit erhöhen, dass aufgrund der Umrissbreite keine ungewollten Spalten in der Außenkontur möglich sind.

- 7. UMRISS IN OBJEKT UMWANDELN aus Menü ANORDNEN wählen.
  - Aus Vektoren mit einer Umrissstärke sind jetzt Flächen geworden.

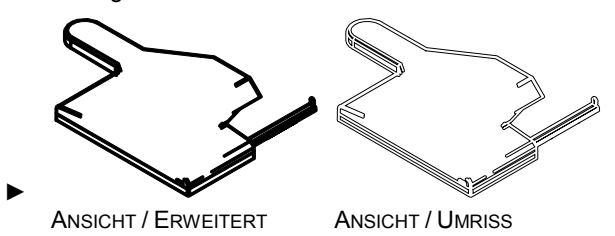

8. Kombination aufheben.

9. Alle Objekte, außer der außen umlaufenden Kurve, löschen.

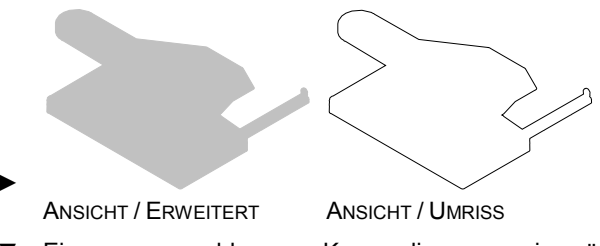

 Eine neue geschlossene Kurve, die nur wenig größer ist als das Original, ist entstanden und kann gefüllt werden.

Liegt eine geschlossene Kurve vor, kann diese gefüllt werden. Füllungen werden über die Eigenschaften leiste, Funktionen der Hilfsmittelpalette, Farbpaletten oder OBJEKTSTILE zugewiesen. Corel verfügt über verschiedene Füllungstypen.

Füllung mit einfacher Farbe Objekte können mit einer einfachen Farbe als Vollfarbfüllung in verschiedenen Farbräumen und Farbsystemen (▲ Kap. 4.2, S. 246) gefüllt werden.

#### Texte in Illustrationen

Texte in Technischen Illustrationen sind notwendig, beschränken sich aber wegen des Lokalisierungsaufwands meist auf das Nötigste.

*Textarten* In Corel sind zwei Textarten mit typischen Eigenschaften und Verwendungen verfügbar.

#### Grafiktext Grafiktext

- □ Mit dem Hilfsmittel TEXT und einem Mausklick wird ein **Grafiktext** erstellt.
- □ Mit dem Hilfsmittel TEXT erscheint über einem vorhandenen Objekt das Icon ▲ und mit Mausklick wird das Objekt zu einem Kontrollobjekt für die Funktion Text an Kurve, das den Grafiktext dynamisch kontrolliert (▲ Kap. 2.2, S. 34). Texte an Kurve können über die Eigenschaftenleiste TEXT AN KURVE konfiguriert werden.
- ☐ Mit dem Hilfsmittel TEXT erscheint über einer vorhandenen VERBINDUNGSLINIE das Icon <sup>I</sup>A und mit Mausklick wird die VERBINDUNGSLINIE zu einem Kontrollobjekt für die Funktion **Text an Verbindungslinie**, das den Grafiktext dynamisch kontrolliert (▲ Kap. 3.2.10, S. 126). Texte an Verbindungslinien stehen immer horizontal.

Mengentext

- Mengentext
  - □ Mit dem Hilfsmittel TEXT und gedrückter linker Maustaste wird ein **Textrahmen** erstellt.

Mengentext Das Verhalten von Mengentext beim Skalieren kann gut konskalieren trolliert werden.

- Beim Skalieren von Mengentext wird der Textrahmen skaliert. Die Schriftgröße bleibt unverändert. Das kann dazu führen, dass der Text nicht mehr in den Rahmen passt. Zu erkennen an einem roten Textrahmen und einem Dreieck als Objektanfasser ab der Unterseite. Dieser Zustand kann wie folgt korrigiert werden:
  - □ Textrahmen bzw. Kontrollobjekt vergrößern oder
  - Schriftgröße manuell anpassen oder
  - □ über Menü Text / Mengentextrahmen / An Rahmen AUSRICHTEN die Schriftgröße automatisch anpassen lassen oder
  - □ den Text umformulieren, sodass der Text wieder vollständig sichtbar ist.
- Wird beim Skalieren von Mengentext die Alt-Taste gedrückt gehalten, werden Textrahmen und Schriftgröße skaliert.

Text mit grafi-Enthält Text grafischen Inhalt, zum Beispiel Icons von Tasten, ist es zweckmäßig den grafischen Inhalt über die Zwischenablage direkt in den Text einzufügen. Der grafische Inhalt verhält sich dann wie ein Zeichen des Textes.

> Wird der grafische Inhalt einfach über den Text mit einige Leerzeichen platziert, dann muss die Position bei Textänderungen manuell korrigiert werden.

schem Objekt button 🕑

black betton

button black button

## 3.2.13

Räumliche Objekte auf einer Ebene Projizierte Darstellungen

Projizierte Darstellungen sind Darstellungen räumlicher Objekte auf einer Ebene. Projiziert heißt, dass markante Punkte und Kurven eines räumlichen Objekts mithilfe gedachter Strahlen auf eine Ebene übertragen werden. In der Technischen Illustration wird am häufigsten die orthogonale Parallelprojektion angewendet. Hier verlaufen die gedachten Strahlen parallel zueinander und fallen rechtwinklig auf die Darstellungsebene.

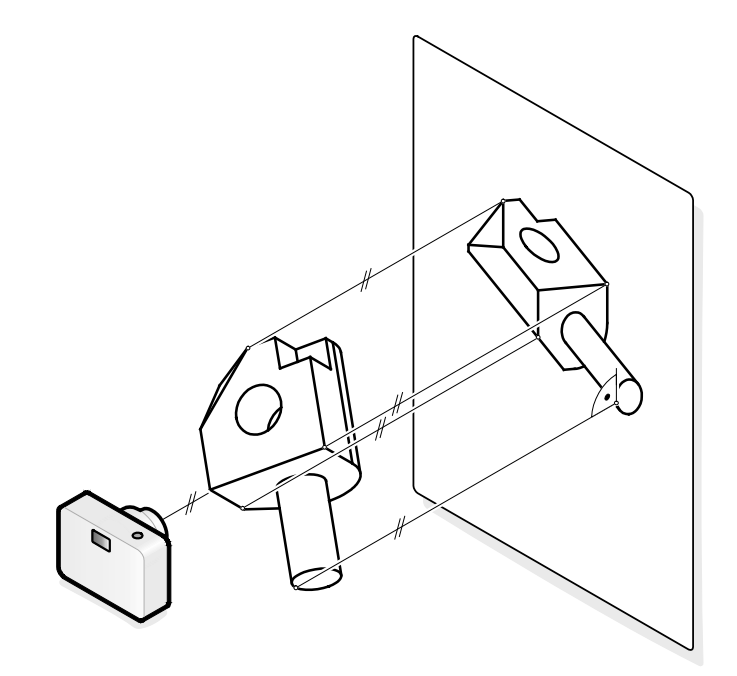

Abb. 43 Projektion verstehen

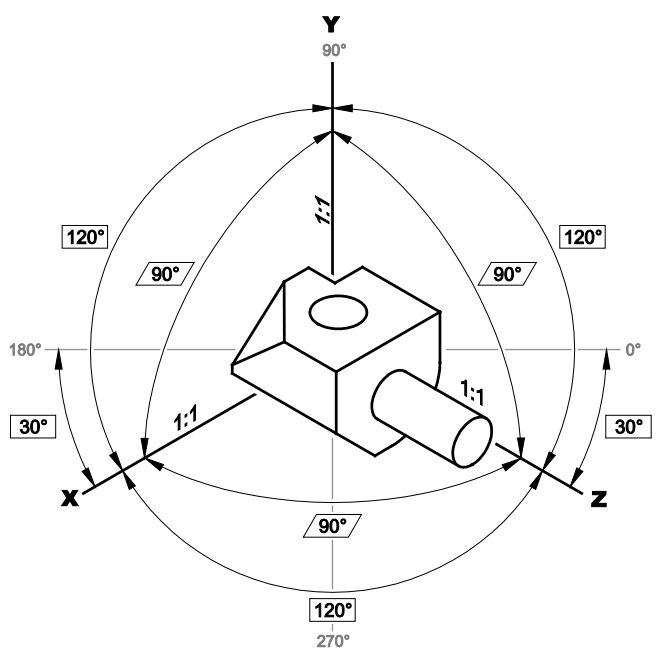

Abb. 44 Eigenschaften einer isometrischen Projektion

#### Isometrie

Bei einer isometrischen Projektion wird dabei das Objekt so vor der Projektionsebene platziert, dass die drei Hauptachsen X, Y, Z einen projizierten Öffnungswinkel von 120° ergeben.

Die isometrische Projektion kann zwar bei großen, flächigen Objekten durch die parallelen Projektionsstrahlen verzerrt wirken, hat aber sonst viele Vorteile:

- Durch den identischen Winkel zwischen den Hauptachsen von 120° kann ein einmal gezeichnetes Objekt durch Drehen und Spiegeln in verschiedenen Ansichten verwendet werden.
- Da keine der Achsen einen Verkürzungsfaktor besitzt, kann in der Illustration problemlos gemessen oder zumindest Längenverhältnisse erkannt werden.
- Sehr gute Editierbarkeit durch die Parallelprojektion, d. h. parallele Kanten in der Realität sind auch in der Abbildung parallel.
- Breiteste Unterstützung durch Symbolbibliotheken.

 Optimale Sichtbarkeit von drei Seiten des Illustrationsgegenstandes.

Andere bekannte Parallelprojektionen, zum Beispiel

- Dimetrie (X = 42°, 1:2; Y = 7°; 1:1; Z = 90°, 1:1)
- Trimetrie (X = 18°, 1:2; Y = 5°; 1:9/10; Z = 90°, 1:1)

wirken zwar gefälliger, leiden aber an der Dreh- und Spiegelbarkeit sowie an der Unterstützung durch Symbolbibliotheken.

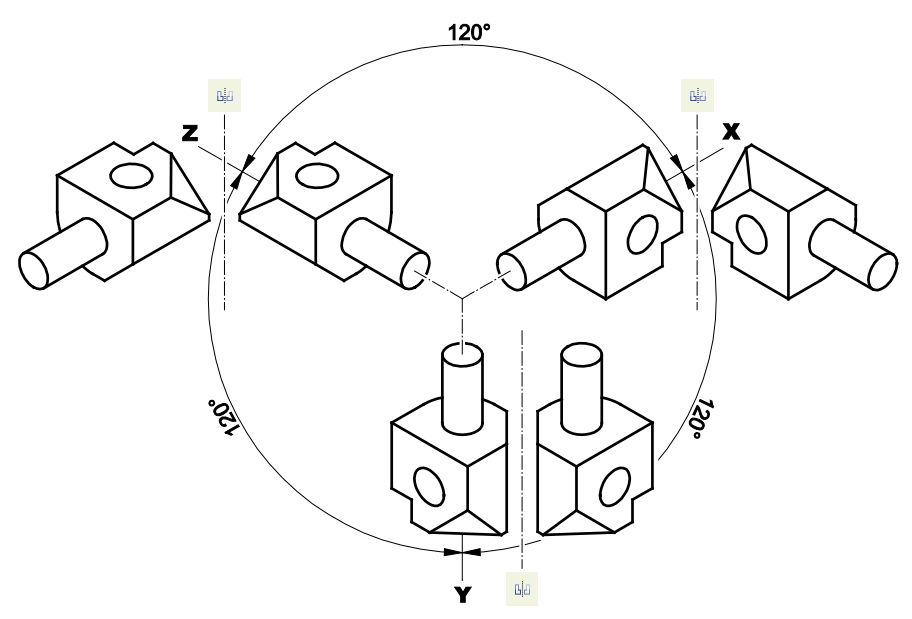

Abb. 45 Isometrie drehen und spiegeln

Es gibt drei Möglichkeiten, mit Isometrien zu arbeiten:

- Erzeugen der Projektion beim Import von 3D-CAD-Daten (▲ Kap. 3.4, S. 175).
- Arbeiten mit vorhandenen isometrischen Objekten ( Kap. 3.2.9, S. 120 und Kap. 3.7.5, S. 227).
- Neuerstellen der Isometrie.

Mit dem letzten Punkt wird sich dieses Kapitel beschäftigen.

### 3.4.2

3D-Modell vorbereiten

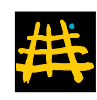

## Mit XVL Studio 3D arbeiten

Ein 3D-Modell im XVL Studio öffnen und für die Technische Illustration vorbereiten.

- 1. Im Corel DESIGNER (ab X6) aus dem Menü DATEI/3D-IMPORT... XVL Studio starten.
- 2. 3D-Modell öffnen.
- 3. Basis-Modellansicht arrangieren.
  - ► Bei Bedarf Blickrichtung über Menü ANSICHT / BLICK-RICHTUNG / ANGEBEN ... mit +Y oben anpassen.
  - Aus der Werkzeugleiste ANSICHT eine Ansicht wählen.

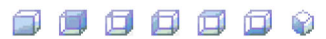

 Mit Schwenken und Zoom die 3D-Objekte in der Mitte des Ansichtsfensters positionieren.

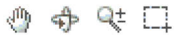

4. Snapshot im Fenster STRUKTUR-PANEL / SNAPSHOT erstellen.

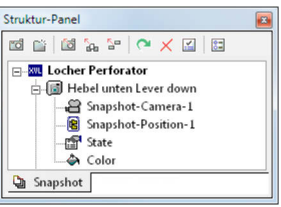

- 5. 3D-Modell als XVL-Datei (XV2) (▲ Tab. 4, S. 46) speichern.
  - ▼ Ein 3D-Modell wurde im XVL-Format gespeichert und für die Technische Illustration vorbereitet.

### 3D-Modell manipulieren

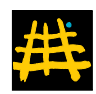

| - 🔽 🔤 Loch | er Perforator           |
|------------|-------------------------|
|            | ocher Perforator        |
|            | Grundkorper Body        |
|            | Schale Tray             |
|            | Anschlag Stop           |
|            | Hebel Lever             |
| E-26       | Gelenkbolzen Pivot bolt |
| E-V.       | Sicherungsring Circlip  |
| ±-70       | Sicherungsring Circlip  |
| ±-1        | Federbolzen Sprimg bolt |
| ±-1        | Feder 1 Spring          |
| ±-26       | Lochbolzen Punch        |
| ±-26       | Arretierung Locking     |
| ±-1        | Federbolzen Sprimg bolt |
| ±-26       | 1 Lochbolzen Punch      |
| ±-76       | Feder 2 Spring          |

Ein 3D-Modell im XVL Studio für die Technische Illustration manipulieren.

- 1. Szenenbaum des Modells bei Bedarf manipulieren.
  - Objekte im Fenster OBJEKTGRUPPENSTRUKTUR ausoder einblenden, auswählen, umbenennen oder gruppieren.
- 2. Objekte verschieben, drehen und skalieren.
  - Im Fenster OBJEKT VERSCHIEBEN aus der Werkzeugleiste AKTIONEN die Änderungen durchführen.

| Objekt verschieben                                                                        |                       |          |                                    |
|-------------------------------------------------------------------------------------------|-----------------------|----------|------------------------------------|
| Aktionsmodus: Einfach                                                                     |                       | -        |                                    |
| Zielobjekt: Objekt                                                                        |                       | -        | (1) ausgewählt                     |
| Referenz-<br>position: Beliebige Position                                                 |                       | -        | Auswahl starten                    |
| Bewegen Einzeln bewegen                                                                   |                       |          |                                    |
| Translation: X: 0 Y: 0<br>Rotation: X: 0 Y: 0<br>Skalierung: 1<br>V Relativer Wert        | Z: 0<br>Z: 0          |          |                                    |
| Position<br>festlegen:                                                                    |                       | •        | Auswahl starten                    |
| Spurlinie erstellen<br>Position<br>festlegen: Mitte jedes Objekts<br>Spurlinie verlängern | 0                     |          | Auswahl starten<br>Punkt erstellen |
| I✓ Zugehörige Spurlinien versch                                                           | eben<br>Aktualisieren | Ausführe | n Schließen                        |

 Bei geöffnetem Fenster können Objekte numerisch oder frei grafisch manipuliert werden.

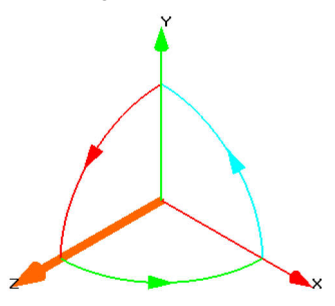

Mit AKTIONSMODUS: EINFACH wird nach jeder Manipulation die Objektauswahl aufgehoben.
 Mit AKTIONSMODUS: STANDARD bleibt die Objektauswahl nach einer Manipulation erhalten.

- Im Register BEWEGEN Werte für die Manipulation eingeben und mit Referenzposition den relativen Nullpunkt festlegen, um zum Beispiel um einen funktionalen Punkt zu rotieren statt um die Objektmitte.
- AKTUALISIEREN ändert das ausgewählte Modell mit den neuen Werten f
  ür Translation, Rotation und Skalierung.

AUSFÜHREN weist dem ausgewählten Modell die neuen Werte für Translation, Rotation und Skalierung zu.

SCHLIEßEN schließt das Fenster und verwirft alle numerischen Änderungen, die noch nicht ausgeführt wurden.

- 3. Objekte schneiden.
  - Mit QUERSCHNITT aus dem Menü EVALUIEREN.
  - Mit QUERSCHNITT ERSTELLEN aus der Werkzeugleiste QUERSCHNITT (nur CAD-Edition).
- 4. Objekte explodieren.
  - ► Mit OBJEKT VERSCHIEBEN aus der Werkzeugleiste AK-TIONEN die Explosion manuell durchführen.
  - Mit DEMONTAGE-STRUKTUR aus dem Fenster STRKU-TUR-PANEL die Explosion halbautomatisch durchführen (nur CAD-Edition).
- 5. Bei Bedarf Ansicht einstellen.
- 6. Bei Bedarf weitere Snapshots im Fenster STRUKTUR-PANEL / SNAPSHOT erstellen.
  - Das 3D-Modell wurde aufbereitet, um verschiedene Inhalte zu zeigen.

#### 2D-Ansicht ableiten

井

Von einem 3D-Modell aus dem XVL Studio eine 2D-Ansicht erstellen.

- 1. Eine Snapshot im Fenster STRUKTUR-PANEL / SNAPSHOT aktivieren.
- 2. Über Menü DATEI / ZU COREL DESIGNER SENDEN ... die 2D-Ableitung starten.
  - ► Das Fenster ZU COREL DESIGNER SENDEN erscheint.

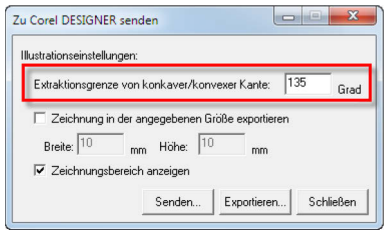

Mit EXTRAKTIONGRENZE VON KONKAVER / KONVEXER KANTE wird die Sichtbarkeit von Kanten gesteuert. Je größer der Wert, umso mehr Linien werden dargestellt.

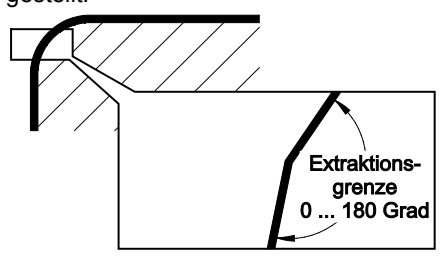

- 3. Mit der Schaltfläche SENDEN ... eine 2D-Ansicht erstellen und im DESIGNER platzieren.
  - ▼ Die 2D-Ansicht steht unmittelbar im aktiven Dokument im Corel DESIGNER zur Verfügung.

3D-Modell direkt in Corel einfügen

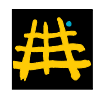

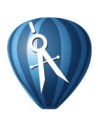

In den Corel DESIGNER (ab X6) können auch direkt 3D-Modelle im XVL-Format eingefügt werden.

- 3D-Modell im XVL Studio öffnen, aufbereiten und im Format XV2 speichern.
  - Alle notwendigen Ansichten aufbereiten und als Snapshot anlegen.
- 2. Im Corel DESIGNER über das Menü DATEI / 3D-MODELL EINFÜGEN... die aufbereitete XVL-Datei öffnen.
  - Mit der Maus einen Bereich aufziehen, in dem das 3D-Modell platziert wird.
  - Die DESIGNER-Datei enthält jetzt einen Verweis auf das 3D-Modell.
- 3. Mit Doppelklick auf den 3D-Bereich das 3D-Modell aktivieren.
  - Das 3D-Modell ist jetzt aktiv und es ist möglich darin frei zu navigieren.
  - Zuvor in XVL-Datei angelegte Snapshots können aktiviert werden.
- 4. Außerhalb des 3D-Bereichs klicken.
  - Die Ansicht im 3D-Bereich wird als Rasterbild mit 300 dpi im Farbraum RGB eingefroren.
  - Mit einem in die DESIGNER-Illustration eingefügten 3D-Modell können Ansichten dynamisch erzeugt werden, ohne den Zwischenschritt einer 2D-Ableitung gehen zu müssen.

Hinweise zu 2D-Ableitungen und Funktionalität des XVL Studio 3D:

- Die 2D-Ableitungen vom XVL Studio in den Corel DE-SIGNER sind systematisch aufgebaut.
  - □ Alle Objekte sind benannt wie im 3D-Modell, aber nur in einer Ebene strukturiert.
  - □ Je Ableitung wird eine Gruppe mit 3 Untergruppen, \_ROOT für alle Kanten, FILL-OUTLINE für alle Füllungen und eine Gruppe mit dem Zeichnungsbereich, übergeben.

- □ Für alle 3D-Objekte werden Flächen in der Gruppe FILL-OUTLINE erzeugt. Die Flächen sind immer weiß, unabhängig von den Materialeigenschaften und nicht konfigurierbar.
- □ Linien werden mit Dick-Dünn-Linien-Methode dargestellt. Modellkanten, hinter die man theoretisch greifen könnte, haben eine stärkere Linie.
- □ Farben sind im Farbraum RGB angelegt.
- Eine 2D-Ableitung kann auch direkt in ein Corel-Symbol (▲ Kap. 3.7.5, S. 227) erfolgen. Prozesse laufen so besser synchron mit gegebenen Arbeitsweisen im Corel DE-SIGNER zur Referenzierung von Inhalten.
- Das XVL Studio 3D in der Corel-CAD-Edition bietet über die nativen CAD-Filter hinaus mehr Qualität und Funktionalität:
  - □ In 2D-Ableitungen werden Splines (▲ Glossar, S. 265) mit sehr guter Qualität statt nur Polylinien erzeugt.
  - Ob Kanten in einer 2D-Ableitung dargestellt werden oder nicht, kann nicht nur mit der Extraktionsgrenze, sondern auch mit dem Extraktionskoeffizient gesteuert werden.

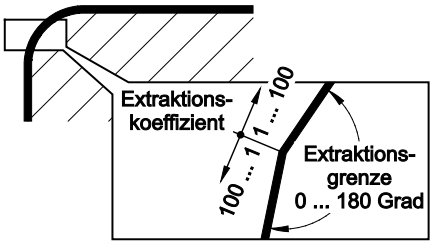

 Werkzeuge f
ür Animation, Baugruppen
überpr
üfungen und Bema
ßung stehen zur Verf
ügung.

# Stürzende Linien korrigieren

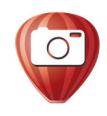

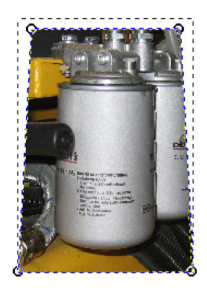

Stürzende Linien sind Objektkanten, die in der Realität parallel zu einander stehen, aber auf dem Foto nicht. Vor der Korrektur sollte die Mittelachse des dargestellten Objekts korrekt senkrecht stehen.

- 1. Foto auswählen.
- 2. Im Menü BITMAPS BITMAP BEARBEITEN... wählen.
  - ► Corel PHOTO-PAINT wird mit dem Foto gestartet.
- 3. Mit dem Hilfsmittel RECHTECKMASKE das gesamte Foto auswählen.
- 4. Aus Menü Objekt Objekt: Auswahl Ausschneiden wählen.
  - Ein neues Objekt ist entstanden. Das neue Objekt ist notwendig, da die stürzenden Linien nur an Objekten korrigiert werden können.
- 5. Das neue Objekt auswählen.
- 6. In der Eigenschaftenleiste OBJEKTAUS-WAHL PERSPEKTIVE <sup>□</sup> wählen.
  - ► Das Objekt bekommt runde Objektanfasser.
- 7. Mit der Maus an den Objektanfassern die stürzenden Linien korrigieren.
  - ► HILFSLINIEN unterstützen beim Ausrichten (▲ Kap. 3.2.4, S. 93). Die Handhabung der HILFSLINIEN in Corel PHOTO-PAINT ist identisch zu CorelDRAW und Corel DESIGNER.
- 8. In der Eigenschaftenleiste OBJEKTAUSWAHL ÄDERUNGEN ZUWEISEN wählen.
- 9. Aus Menü Datei Bearbeitung beeneden wählen oder Corel PHOTO-PAINT insgesamt schließen
  - Das Foto wird an CorelDRAW oder Corel DESIG-NER übergeben.
  - In einem wesentlichen Teil des Fotos sind die stürzenden Linien korrigiert.

#### Fotos manuell vektorisieren

Mit manuellem Vektorisieren, also dem Nachzeichnen, von Fotos können ansprechende Ergebnisse erzielt werden. Der Arbeitsaufwand und die benötigte Einarbeitung werden oft unterschätzt. Vor dem Nachzeichnen muss gedanklich Wichtiges von Unwichtigem im Foto getrennt werden. Nur so wird es möglich, die große Menge an Details mit Schatten und Reflexionen für die Illustration zu filtern.

Fotos Eine Illustration auf Basis eines Fotos erstellen.

- nachzeichnen
- 1. Foto in Corel importieren.
  - 2. Foto und Illustration voneinander trennen.
    - ► Getrennte Ebenen zuweisen (▲ Kap. 3.7.2, S. 222) oder mit OBJEKT SPERREN im Kontextmenü des Fotos.
  - Foto mit neuen Objekten nachzeichnen (▲ Kap. 3.2, S. 70).
    - Es sollten immer geschlossene Kurven entstehen, um spätere Füllungen und Überdeckungen zu ermöglichen.
    - Die neuen Objekte müssen nicht sofort perfekt sein.
  - 4. Mit dem Hilfsmittel MEHRPUNKT-LINIE (CDR: POLYLINIE) arbeiten.
    - Mit MEHRPUNKT-LINIE kann sehr schnell gearbeitet werden, da je Knoten nur ein Mausklick notwendig ist.
    - Mit einzelnen Mausklicks werden Linien gezeichnet.
    - Mit gedrückter Maustaste werden Freihandkurven gezeichnet.
  - 5. Mit dem Hilfsmittel BEZIER arbeiten.
    - Mit BEZIER können sehr harmonische Kurven erstellt werden. Man benötigt aber eine längere Einarbeitungszeit als bei anderen Hilfsmitteln.
    - Mit einzelnen Mausklicks werden Linien gezeichnet.
    - Mit gedrückter Maustaste werden Freihandkurven gezeichnet.

- Bei gedrückter Maus- und Alt-Taste wird der zuletzt gesetzte Knoten verschoben. Dazu muss in den OP-TIONEN KNOTENVERFOLGUNG ANZEIGEN aktiviert sein.
- Die Taste C kurz gedrückt, gibt dem aktiven Knoten die Eigenschaft spitz (cusp).
- Die Taste S kurz gedrückt, gibt dem aktiven Knoten die Eigenschaft symmetrisch.
- Ein Doppelklick f
  ür den letzten Knoten schlie
  ßt die Bearbeitung ab.
- 6. Mit den Hilfsmitteln RECHTECK und 3-PUNKT-RECHTECK sowie ELLIPSE und 3-PUNKT-ELLIPSE arbeiten.
  - Es entstehen automatisch geschlossene Objekte.
  - Mit den 3-Punkt-Werkzeugen kann sehr gut auf die Gegebenheiten eines Fotos eingegangen werden.
- Neue Objekte mit dem Hilfsmittel FORM nacharbeiten (▲ Kap. 3.2.2, S. 73).
  - Bei Bedarf Rechtecke und Ellipsen in Kurven konvertieren.
  - Bei Bedarf einzelne Linien in Kurven konvertieren.
  - Bei Bedarf Knoten hinzufügen oder entfernen.
  - ► Bei Bedarf Knoten in Spitze, symmetrischen oder unsymmetrischen Knoten umwandeln.
- 8. Grafikstile zuweisen (▲ Kap. 3.7.1, S. 210).
  - Objektstile f
    ür Konturen, Lichtkanten, Hervorhebungen.
  - Eine Illustration durch Nachzeichnen eines Fotos ist entstanden.

#### Fotos automatisch vektorisieren

Mit Corel PowerTRACE können Bitmaps automatisch vektorisiert werden. PowerTRACE ist direkt in Corel intergiert und wird über Menü BITMAPS / MITTELLINIENVEKTORISIERUNG aufgerufen.

## 3.6 Screenshots

Ein Screenshot, auch Bildschirmfoto oder Bildschirmkopie genannt, ist das Abspeichern des Bildschirminhalts als Bitmap. Der Begriff Screenshot beschränkt sich dabei nicht nur auf Bildschirminhalte von Computern, sondern bezieht sich, im technischen Umfeld, auch auf die Anzeigen von Messgeräten oder Displays von Maschinensteuerungen.

- Vorbereitung Für ein systematisches Erscheinungsbild und dauerhafte Reproduzierbarkeit sollte folgende Einstellungen an einem Windows7-PC vorgenommen werden:
  - Über Systemsteuerung \ Alle Systemsteuerungsele-MENTE \ ANPASSUNG Aero-Design WINDOWS 7 wählen.
  - Über Systemsteuerung \ ALLE Systemsteuerungsele-MENTE \ ANPASSUNG \ FENSTERFARBE UND -DARSTELLUNG transparente Fenster ausschalten.
  - Über Systemsteuerung \ ALLE Systemsteuerungsele-MENTE \ ANZEIGE CLEARTYPE ausschalten. So wirken die Schriften in Screenshots schärfer.

Individuelle Einstellungen können in einem Design gespeichert und über Themenpaket-Datei (\*.themepack) weitergegeben werden.

*Erstellung* Corel CAPTURE ist das Werkzeug der Corel Suiten zur Erstellung von Screenshots. Corel CAPTURE wird entweder aus der Symbolleiste STANDARD oder aus dem Windows Startmenü gestartet.

Register-Einen Screenshot in Corel CAPTURE in der Reihenfolge derreihenfolgeRegister vorbereiten.

=

Arbeitsreihenfolge

- 1. Das Register QUELLE bearbeiten.
  - In einer Voreinstellung können alle Einstellungen aus Corel CAPTURE gespeichert werden. Speicherort ist C:\ Users \ <Benutzer> \ AppData \ Roaming \ Corel \ <Corel-Werkzeug> \ Config \ capture.ini.

 Mit dem ERFASSUNGSTYP kann differenziert festgelegt werden, welcher Teil des Bildschirms erfasst werden soll.

- 2. Das Register AKTIVIERUNG bearbeiten.
  - Der TASTATURBEFEHL ist praktisch die Auslösetaste für einen Screenshot.
  - Mit einer Anfangsverzögerung ist es möglich, Screenshots zu erstellen, die dynamisch vorbereitet werden müssen.
- 3. Das Register BILD bearbeiten.
  - 96 DPI und RGB-FARBE (24 BIT) ist im Allgemeinen die einzige und optimale Wahl, da genau mit diesen Werte aktuelle Bildschirme Inhalte darstellen.
  - Andere Farben, eigentlich bleibt als sinnvolle Option nur GRAUSTUFEN (8 BIT), und Skalierungen sind besser bei der Aufbereitung der Screenshots aufgehoben.
- 4. Das Register ZIEL bearbeiten.
  - Hinter dem Ordner-Icon verbirgt sich die Auswahl von Speicherort, Dateiformat, Komprimierung. Mit AUTOMATISCHE BENENNUNG AKTIVIEREN werden Dateinamen systematisch vergeben.
  - Mit ERFASSEN wird lediglich der Einstellvorgang abgeschlossen. Ein Screenshot wird erst mit dem TAS-TATURBEFEHL aus dem Register AKTIVIERUNG erstellt.

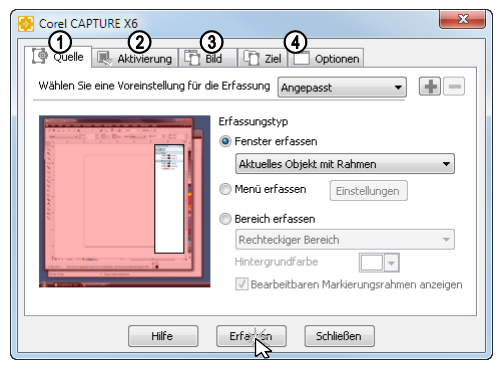

Abb. 56 Corel CAPTURE und Arbeitsreihenfolge

Aufbereitung Screenshots sind Bitmaps, die grundsätzlich wie Fotos ( Kap. 3.5, S. 191) bearbeitet werden können.

- Screenshots skalieren, um diese zu verkleinern, stellt kein Problem dar. Die Screenshots bleiben in ihrer Qualität unverändert, wenn bei Verkleinerung die Auflösung in gleichem Verhältnis wächst. In Corel geschieht dies automatisch.
  - □ Screenshot skalieren durch Eingabe einer neuen OB-JEKTGRÖßE bei gesperrtem Verhältnis in der Symbolleiste ÄNDERUNG.
  - □ Screenshot skalieren durch Ziehen eines Eck-Objektanfassers.
- Zusätzliche Objekte mit vollem Vektoren- und Effekte-Umfang von Corel erstellen.
- Texte ergänzen und manipulieren mit dem Hilfsmittel TEXT und einer HINTERGRUNDFARBE zur Überdeckung (▲ Kap. 3.2.7, S. 106).
  - □ Die Systemschrift von Windows XP ist Tahoma (*tahoma.ttf*).
  - □ Die Systemschrift von Windows Vista, 7 und 8 ist Segoe UI (*segoeui.ttf*).
- Hervorhebungen mit Corel-Objekten erstellen.
  - □ RECHTECKE mit HINTERLEGTEM SCHATTEN.

| Typ:                                                                                | RGB-Farbe (24 | Bit)                                 |                   |
|-------------------------------------------------------------------------------------|---------------|--------------------------------------|-------------------|
| Auflösung:                                                                          | 96 丈 dpi      |                                      |                   |
| <ul> <li>Seitenverhä</li> <li>Skalieren:</li> <li>Breite:</li> <li>Höhe:</li> </ul> | 200 🜩 %       | Größe neu f<br>Einheiten:<br>Breite: | Meter v<br>0,0089 |
|                                                                                     |               | Höhe:                                | 0,0089            |

 Objekt mit Innenkontur, als Maske mit weißer Füllung und Transparenz.

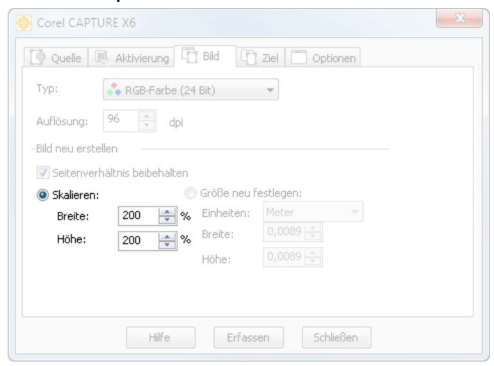

Bereiche mit einer Unschärfe aus Menü mit BITMAPS / UNSCHÄRFE / VERSTREUUNG versehen.

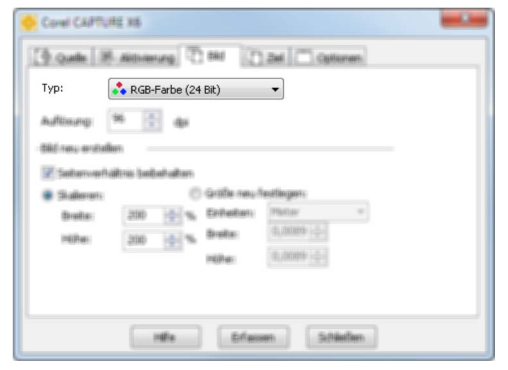

Screenshots aus Maschinensteuerungen Screenshots von Maschinensteuerungen können nicht mit den Mitteln eines PC erstellt werde. Oft wird tatsächlich das Display der Steuerung abfotografiert, der Screenshot in der Entwicklungsumgebung auf einem PC gemacht oder als Screenshot von dort direkt abgespeichert.

Beim Erstellen von Screenshots von Maschinensteuerungen stößt der Illustrator auf eine Vielzahl von Abhängigkeiten:

- Der Zugang zur Maschinensteuerung ist notwendig, oder
- der Zugang zur Entwicklungsumgebung der Maschinensteuerungen ist notwendig.
- Inhaltlich und technisch mangelhafte Zuarbeit, wenn oben genannte Zugänge fehlen.

- Maschinensteuerungen werden nach der Auslieferung geändert.
- Nicht alle Betriebszustände können nachgestellt werden.
- Für jede Lokalisierung muss der komplette Erstellungsprozess nochmals durchlaufen werden.

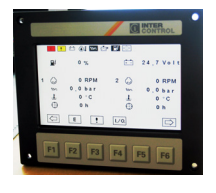

|                    | ! 🖽 🎝 🗠 🖻 | * 🗳 💠      |           |
|--------------------|-----------|------------|-----------|
| <b>B</b> é         | 90 %      | <b>+</b> - | 24,7 Volt |
| 1                  | 1150 RPM  | 2 💭        | 1150 RPM  |
| tor.               | 2,2 bar   | 1271       | 2,1 bar   |
| <b>.</b>           | 87 °C     | Ť          | 88 °C     |
| $\odot$            | 56 h      | $\odot$    | 56 h      |
| $\bigtriangledown$ | E         | I./O.      |           |

Abb. 57 Screenshot einer Maschinensteuerung – real und aus Vektoren nachgebaut

AlternativeEin Alternative ist der Nachbau des Screenshots der Maschi-<br/>nensteuerungen mit Vektorobjekten in Corel, die mit vielen<br/>Vorteilen verbunden ist:

- Ein direkter Zugang zur Maschinensteuerung ist nicht notwendig, oder
- Ein direkter Zugang zur Entwicklungsumgebung der Maschinensteuerungen ist nicht notwendig.
- Umfangreiche inhaltliche und technische Kontrolle über den Screenshot.
- Gute Reaktion auf Änderung der Maschinensteuerung, da Screenshots von der Maschinensteuerung entkoppelt wurden.
- Jeglicher Betriebszustand kann nachgestellt werden.
- Lokalisierungen können aus Corel heraus in den Gesamtprozess der Dokumentationsübersetzung integriert werden.

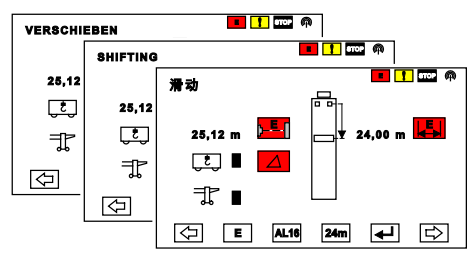

Abb. 58 Screenshots aus Vektoren übersetzen

#### **Objektstile ab X6**

Objektstile erstellen Objektstile können auf verschiedenen Wegen erstellt werden:

- Im Andockfenster OBJEKTSTILE, in der Kategorie STILE mit dem Icon C einen neuen Stil f
  ür eine Gruppe von Eigenschaften erstellen. Anschließend m
  üssen die Eigenschaften im Eigenschaftenbereich des Andockfensters angepasst werden.
- Im Andockfenster OBJEKTSTILE, in der Kategorie STIL-GRUPPEN mit dem Icon Geine neue Stilgruppe für mehrere Gruppen von Eigenschaften erstellen. Anschließend müssen die Eigenschaften im Eigenschaftenbereich des Andockfensters angepasst werden.
- Die Eigenschaften eines Objekts über das Kontextmenü mit OBJEKTSTILE / NEUER STIL AUS oder OBJEKTSTILE / NEUE STILGRUPPE AUS ... als neuer STIL oder STILGRUPPE anlegen.
- Ein Objekt kann man per drag and drop in das Andockfenster OBJEKTSTILE auf die Kategorie STILGRUPPEN ziehen und so die Objekteigenschaften als neue STILGRUPPE anlegen.
- Bei ausgewähltem Objekt über das Kontextmenü der Kategorien STIL oder STILGRUPPE aus den Eigenschaften des Objekts einen neuen Objektstil erstellen.

ObjektstileIm Andockfenster OBJEKTSTILE werden Objektstile gemanagt,<br/>zum Beispiel Vererbungen hergestellt oder Eigenschaften<br/>gesetzt.

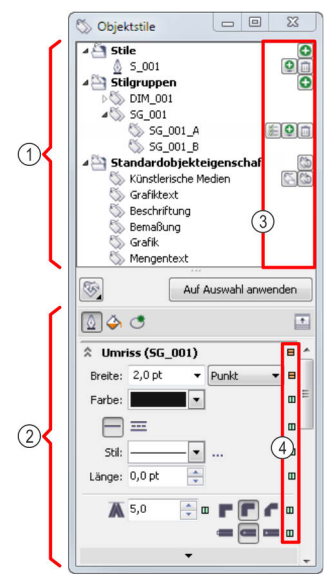

Abb. 60 Andockfenster OBJEKTSTILE

- Kategorie-Bereich
- ② Eigenschaften-Bereich
- ③ Icons mit Funktionen zum Stile-Management
  - Stil hinzufügen
  - Untergeordneter Stil hinzufügen
  - Eigenschaften zu einer Stilgruppe hinzufügen
  - Stil löschen
  - Standardobjekteigenschaft auf Standard für neue Dokumente zurücksetzen
  - Standardobjekteigenschaft als Standard f
    ür neue Dokumente festlegen
- Indikatoren f
  ür die Vererbung von Eigenschaften
  - Eigenschaften werden vom übergeordneten Stil geerbt
  - Eigenschaften werden nicht vom übergeordneten Stil geerbt
  - □ Eigenschaften basieren auf Standardobjekteigenschaften

Objektstile übertragen

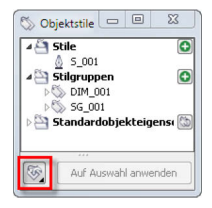

Objektstile können auf verschiedenen Wegen zwischen Dateien übertragen werden:

- Der typische Weg ist das Anlegen der Objektstile in einer Vorlage (▲ Kap. 2.5.2, S. 55). Neue Illustrationen werden auf Basis der Vorlage begonnen und alle Objektstile stehen zur Verfügung.
- Nachträglich können Objektstile mit STYLESHEET EXPOR-TIEREN ... und STYLESHEET IMPORTIEREN ... (▲ Tab. 4, S. 46) zwischen Dateien übertragen werden.

| Objekt ohne Objektstil                                                                                                    | Objekt mit Objektstil                                                                                             | Objekt mit Objektstil,<br>aber angepasst                                                                                                    |
|----------------------------------------------------------------------------------------------------|----------------------------------------------------------------------------------------------------|----------------------------------------------------------------------------------------------------|
| Eigenschaften-Man.                                                                                                    | Eigenschaften-Man.                                                                                                | Eigenschaften-Man       Image: 0,667 pt       Punkt       Image: 0,667 pt       Punkt       Image: 0,677 pt       Punkt       Image: 0,07 pt       Image: 0,07 pt |
| <ul> <li>Objekt basiert auf<br/>Standardobjekteigen-<br/>schaften</li> <li>oder</li> <li>Verknüpfung zum<br/>ursprünglichen Ob-<br/>jektstil unterbrochen</li> </ul> | <ul> <li>Objekt entspricht<br/>exakt einem Objektstil</li> <li>Name des Objektstils<br/>wird angezeigt</li> </ul> | <ul> <li>Objekt entspricht nicht vollständig einem Objektstil</li> <li>Name des Objektstils wird angezeigt</li> </ul>                                                                                                    |
| Vererbung von Eigen-<br>schaften<br>keine<br>Indikatoren: weiß                                                                                                    | Vererbung von Eigen-<br>schaften<br>alle<br>Indikatoren: grün                                                     | <ul> <li>Vererbung von Eigen-<br/>schaften</li> <li>einige</li> <li>Indikator hinter Stil-<br/>gruppe und Stilnamen:<br/>orange<br/>nicht alle Objekteigen-<br/>schaften werden vom<br/>Objektstil geerbt</li> <li>Indikator hinter FARBE:<br/>orange<br/>FARBE wird nicht vom<br/>Objektstil geerbt</li> </ul>                                                                                                    |

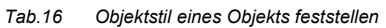

|                                                             |                                                  |                                     | ab X6                                                           |                                        |  |
|-------------------------------------------------------------|--------------------------------------------------|-------------------------------------|-----------------------------------------------------------------|----------------------------------------|--|
| Unterordner<br>(▲ Tab. 4, S. 46)                            | Voreinstellung<br>für Hilfsmittel oder<br>Effekt | eine PST-Datei<br>je Voreinstellung | ein CDSS-Datei<br>für alle Voreinstellungen<br>des Hilfsmittels | besser in einem<br>Objektstil gepflegt |  |
| bis X5: <i>Callouts</i><br>ab X6: <i>Styles</i>             | Beschriftung                                     |                                     | ×                                                               | V                                      |  |
| Contour                                                     | Kontur                                           | ×                                   |                                                                 |                                        |  |
| Blend                                                       | Überblendung                                     | ×                                   |                                                                 |                                        |  |
| DrawingProfile                                              | Projizierte Achsen                               |                                     |                                                                 |                                        |  |
| bis X5: <i>Dimension</i><br>ab X6: <i>Styles</i>            | Bemaßung                                         |                                     | ×                                                               | V                                      |  |
| DropShadow                                                  | Hinterlegter Schatten                            | ×                                   |                                                                 |                                        |  |
| Envelope                                                    | Hülle                                            | ×                                   |                                                                 |                                        |  |
| FillOutline                                                 | Füllung und Umriss                               | ×                                   |                                                                 | V                                      |  |
| bis X5:<br><i>Radial Dimensions</i><br>ab X6: <i>Styles</i> | Radius- und Durch-<br>messerbemaßung             |                                     | ×                                                               |                                        |  |
| VectorExtrude                                               | Extrusion                                        | ×                                   |                                                                 |                                        |  |
| Text                                                        | Text                                             | ×                                   |                                                                 | V                                      |  |
| Distortion                                                  | Verzerrung                                       | ×                                   |                                                                 |                                        |  |

Tab. 17 Wichtige Voreinstellungen mit Speicherort

| Objekte, die nicht als<br>Symbol anlegbar sind. | Behelfslösung                                                                                                    | Hinweise                                                                                                    |
|-------------------------------------------------|----------------------------------------------------------------------------------------------------|----------------------------------------------------------------------------------------------------|
| Objekte mit Transparenz<br>(bis X5)             | Objekt in Bitmap umwan-<br>deln.                                                                                                    | Die funktionale Transpa-<br>renz bleibt erhalten. Ska-<br>lieren des Objekts ist nicht<br>mehr sinnvoll möglich.                                                |
| Beschriftungen<br>(▲ Kap. 3.2.7, S. 106)        |                                                                                                    |                                                                                                    |
| Verbindungen<br>(▲ Kap. 3.2.10, S. 126)         | Kombination mit dem<br>verknüpften Objekt auflö-<br>sen.                                                                               | Funktionalität der funktio-<br>nalen Gruppen geht verlo-<br>ren                                                                                                 |
| Bemaßungen<br>(▲ Kap. 3.2.6, S. 100)            |                                                                                                    |                                                                                                    |
| Mengentext<br>(▲ Kap. 3.2.7, S. 106)            | Mengentext in Grafiktext konvertieren.                                                                                                 | Konvertieren von Men-<br>gentext in Grafiktext ist<br>nur für Mengentext ohne<br>Kontrollobjekt möglich.                                                        |
| Hilfslinien<br>(▲ Kap. 3.2.4, S. 93)            | -                                                                                                    | -                                                                                                    |
| Gesperrte Objekte                               | Objekt über das Kontext-<br>menü entsperren und als<br>Symbol anlegen. An-<br>schließend das eingefügte<br>Symbol sperren.             | _                                                                                                    |
| Kontrollobjekte<br>(▲ Kap. 2.2, S. 34)          | Immer die gesamte funk-<br>tionale Gruppe als Symbol<br>anlegen.                                                                       | Beim Anlegen eines Sym-<br>bols aus einem Kontroll-<br>objekt wird immer <b>auto-</b><br><b>matisch</b> die gesamte<br>funktionale Gruppe als<br>Symbol anlegt. |
| Verknüpfte Objekte                              | Verknüpfung über das<br>Andockfenster VERKNÜP-<br>FUNGEN UND LESEZEICHEN<br>oder über Menü BEARBEI-<br>TEN / VERKNÜPFUNGEN<br>trennen. | Eine Aktualisierung der<br>externen Quelle ist nicht<br>mehr möglich.                                                                                           |

| Objekte, die nicht als<br>Symbol anlegbar sind.         | Behelfslösung                             | Hinweise                                                                                             |
|---------------------------------------------------------|-------------------------------------------|----------------------------------------------------------------------------------------------------|
| Eingebettete Objekte                                    | Objekte fest einfügen.                    | Die Funktionalität der<br>ursprünglich eingebette-<br>ten Objekte kann nicht<br>mehr genutzt werden. |
| Platzierte PDF- oder EPS-<br>Dateien                    | PDF- oder EPS-Dateien<br>direkt einfügen. | _                                                                                                    |
| Objekte mit Rollover-<br>Effekt<br>(▲ Kap. 4.1, S. 242) | -                                         | Ein Symbol kann aber<br>einem Rollover-Status<br>hinzufügt werden.                                   |

| Tab.18 | Objekte, | die nicht al | s Symbol | l angelegt | werden | können |
|--------|----------|--------------|----------|------------|--------|--------|
|--------|----------|--------------|----------|------------|--------|--------|

| In Kurven kon <u>v</u> ertieren              | Strg+Q                                                                                                    |                                                                                                    |                                                                                                    |                                                                                                    |
|----------------------------------------------|----------------------------------------------------------------------------------------------------|----------------------------------------------------------------------------------------------------|----------------------------------------------------------------------------------------------------|----------------------------------------------------------------------------------------------------|
| Kom <u>b</u> inieren                         | Strg+L                                                                                                    |                                                                                                    |                                                                                                    |                                                                                                    |
| Gruppieren                                   | Strg+G                                                                                                    |                                                                                                    |                                                                                                    |                                                                                                    |
| <u>R</u> ückgängig: Objekte wiederherstellen | Strg+Z                                                                                                    |                                                                                                    |                                                                                                    |                                                                                                    |
| A <u>u</u> sschneiden                        | Strg+X                                                                                                    |                                                                                                    |                                                                                                    |                                                                                                    |
| <u>K</u> opieren                             | Strg+C                                                                                                    |                                                                                                    |                                                                                                    |                                                                                                    |
| <u>L</u> öschen                              | Entf                                                                                                    |                                                                                                    |                                                                                                    |                                                                                                    |
| Obje <u>k</u> t sperren                      |                                                                                                    | 0                                                                                                    | Neues Symbol                                                                                                    |                                                                                                    |
| A <u>n</u> ordnung                           | ,                                                                                                    |                                                                                                    | Symbol bearbeiten                                                                                                    |                                                                                                    |
| S <u>t</u> ile                               | ,                                                                                                    |                                                                                                    | Symbolbearbeitung be                                                                                                    | enden                                                                                                    |
| I <u>n</u> ternet-Verknüpfungen              | ,                                                                                                    |                                                                                                    | Objekte wiederherstelle                                                                                                    | en                                                                                                    |
| Füllung überdrucken                          |                                                                                                    | 5                                                                                                    | Verknüpfung unterbre                                                                                                    | chen                                                                                                    |
| Umriss überdrucken                           |                                                                                                    | 3                                                                                                    | Aus Verknüpfung aktu                                                                                                    | alisieren                                                                                                    |
| Eigenschaften Alt                            | + Fingabe                                                                                                    | 6                                                                                                    | <u>B</u> ibliothek exportieren.                                                                                                    |                                                                                                    |
| Symbol                                       |                                                                                                    |                                                                                                    | Symbol-Manager                                                                                                    | Strg+F3                                                                                                    |
|                                              | In Kurven kongertieren<br>Kombinieren<br>Gruppieren<br>Rückgangig: Objekte wiederherstellen<br>Ausschneiden<br>Kopieren<br>Objekt sperren<br>Objekt sperren<br>Stjile<br>Jaternet-Verknüpfungen<br>Eüllung überdrucken<br>Umriss überdrucken<br>Eigenschaften Alt | In Kurven kongertieren     Strg+Q       Kombinieren     Strg+L       Gruppieren     Strg+G       Bückgängig: Objekte wiederherstellen     Strg+Z       Agsschneiden     Strg+Z       Kopieren     Strg+Z       Dösben     Entf       Objekt sperren     Strg       Stjie     Strg       Eülung überdrucken     Strg       Umriss überdrucken     Mart-Eingaber | In Kurven konvertieren     Strag-Q       Kombinieren     Strag-L       Gruppieren     Strag-K       Bückgängig: Objekte wiederherstellen     Strag-X       Ausschneiden     Strag-K       Kopieren     Strag-K       Objekt sperren     Entragen       Stjie     Strag-K       Stjie     Strag-K       Eülung überdrucken     Strag-K       Umriss überdrucken     Stragen       Eigenschaften     Alt+Eingabe | In Kurven konvertieren     Strg=Q       Kombinieren     Strg=L       Gruppieren     Strg=G       Rückgangig: Objekt wiederherstellen     Strg=Z       Aguschneiden     Strg=C       Löschen     Entf       Objekt sperren     Symbol       Stjile     Symbol bearbeiten ge       Stjile     Objekt wiederherstellen       Stillung überdrucken     Symbol bearbeiten ge       Umriss überdrucken     Verknöpfung unterbree       Ligenschaften     Alt-Eingabe |

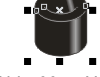

Abb. 66 Neues Symbol mit rechtem Mausklick auf ein Objekt erstellen

#### Vektorformate

FPS

Hinweise für den Export in das EPS-Format:

- Corel-Funktionen, zum Beispiel TRANSPARENZ und SCHAT-TEN, die Bitmaps zur Folge haben, sind weniger geeignet, da zum Beispiel in den Bereichen mit Transparenz die Vektoren verloren sind und die Dateigröße wächst. Mit PostScript 3 wird zwar für diese funktionalen Bitmaps eine höhere Qualität bei kleiner Dateigröße erreicht, aber es kann zu Kompatibilitätsproblemen kommen.
- Verwendete Schriften mit der Option TEXT EXPORTIEREN ALS / TEXT / EINSCHLIEßLICH SCHRIFTEN einbetten. In diesem Fall wächst zwar die Dateigröße, aber Texte werden bei der weiteren Verwendung der Grafik korrekt angezeigt und durchsuchbar.
- Soll auf die Texte in der Illustration, zum Beispiel in einer PDF-Datei mit der Funktion Suchen, nicht zugegriffen werden können, muss die Option TEXT EXPORTIEREN ALS / KURVE aktiviert werden. Dies stellt außerdem die Schriften, jetzt Kurven, immer korrekt dar.
- EPS kann grundsätzlich nur von postskriptfähigen Geräten oder Software ausgewertet werden, wie entsprechende Drucker oder Adobe Acrobat. Damit aber dennoch ein Betrachten der EPS-Datei möglich ist, kann ein Bildkennsatz als TIFF oder WMF gespeichert werden. Wobei TIFF hier die solidere Wahl darstellt. 96 dpi und für Schwarzweiß-Grafiken 8-bit-Grauton sind hier absolut ausreichend, da die Werte nicht die Ausgabe, sondern nur die Vorschau beeinflussen.

CGM Hinweise für den Export in das CGM-Format (▲ Glossar, S. 265):

- CGM unterstützt nur RGB-Farben (▲ Glossar, S. 265). Sind im Dokument Farben mit CMYK definiert, werden diese automatisch in RGB konvertiert.
- Erst ab CGM-Version 4 und Unterformaten werden aktive Inhalte (▲ Kap. 4.1, S. 242) wie Hotspots und Hyperlinks unterstützt.
- Wurden Objekten Objektdaten (▲ Kap. 4.1, S. 242) zugewiesen, wird beim Speichern in den Versionen WebCGM-2.0, 2.1 S1000D automatisch eine XML-Begleitdatei (Dateiendung XCF) mit den Objektattributen gespeichert.

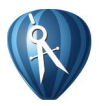

Corel DESIGNER unterstützt im Gegensatz zu CorelDRAW auch CGM Version 4 und Untervarianten, zum Beispiel mit Hotspots und Hyperlinks.

| uligemein 🛛 🖉 Keine Prob                                                                                                    | leme                                                                                                    |
|----------------------------------------------------------------------------------------------------|----------------------------------------------------------------------------------------------------|
| Kompatibilität:                                                                                                    | SVG 1.1 -                                                                                                    |
| Kodierverfahren:                                                                                                    | Unicode - UTF-8                                                                                                    |
| Formoptionen:                                                                                                    | Internes Style Sheet                                                                                                    |
| JavaScript:                                                                                                    | Extern verknüpfen                                                                                                    |
| Dokument einrichten                                                                                                    |                                                                                                    |
| Breite:                                                                                                    | 309,0                                                                                                    |
| Höhe:                                                                                                    | 500,0                                                                                                    |
| Zeichengenauigkeit:                                                                                                    | 1 : 1 Einheit 👻                                                                                                    |
| Farbverlaufsstreifen:                                                                                                    | 50 🌲                                                                                                    |
| <ul> <li>Als Text</li> <li>Schrift in Datei ei</li> <li>Zeichen-Lintere</li> </ul>                                                                                                    | inbetten                                                                                                    |
| <ul> <li>Als Text</li> <li>Schrift in Datei ei<br/>Zeichen-Untere</li> <li>Nur Verwendet</li> </ul>                                                                                                    | inbetten<br>instellung:<br>te •                                                                                            |
| <ul> <li>Als Text</li> <li>Schrift in Datei ei<br/>Zeichen-Untere</li> <li>Nur Verwendet</li> <li>Eingebettete Sch</li> </ul>                                                                                                    | inbetten<br>instellung:<br>te •<br>vrift hat Priorität                                                                     |
| <ul> <li>Als Text</li> <li>Schrift in Datei ei<br/>Zeichen-Untere</li> <li>Nur Verwendet</li> <li>Eingebettete Sch</li> <li>Als Kurven</li> </ul>                                                                                                    | inbetten<br>instellung:<br>te •<br>wift hat Priorität                                                                      |
| <ul> <li>Als Text</li> <li>Schrift in Datei ei<br/>Zeichen-Untere</li> <li>Nur Verwendet</li> <li>Eingebettete Sch</li> <li>Als Kurven</li> <li>Bitmap exportieren</li> </ul>                                                                              | inbetten<br>instellung:<br>te •<br>vrît hat Prioritât                                                                      |
| <ul> <li>Als Text</li> <li>Schrift in Datei ei<br/>Zeichen-Untere</li> <li>Nur Verwendet</li> <li>Eingebettete Sch</li> <li>Als Kurven</li> <li>Bitmap exportieren</li> <li>Bitmap-Exportityp:</li> </ul>                                                  | inbetten<br>instellung:<br>te • •<br>wift hat Priorität                                                                    |
| Als Text     Schrift in Datei ei     Zeichen-Untere     Nur Verwendel     Eingebettete 5ch     Als Kurven Bitmap exportieren Bitmap-Exportieren                                                                                                    | inbetten<br>instellung:<br>te •<br>wift hat Priorität<br>PNG - PNG-Bitmaps •<br>© Bilder verknüpfen                        |
| <ul> <li>Als Text</li> <li>Schrift in Datei ei</li> <li>Zeichen-Untere</li> <li>Nur Verwendel</li> <li>Eingebettets 5ch</li> <li>Als Kurven</li> <li>Bitmap exportieren</li> <li>Bitmap-Exportiyp:</li> </ul>                                              | inbetten<br>instellung:<br>te • •<br>wrift hat Priorität<br>PNG - PNG-Bitmaps •<br>Bilder verhrüpfen<br>@ Bilder einbetten |
| Als Text     Schrift in Datei ei     Schrift in Datei ei     Schrift in Datei ei     Schrift in Datei ei     Schrift in Datei ei     Mur Verwendel     Schnebettete Sch     Als Kurven     Bitmap exportieren     Bitmap-Exportityp:     Voreinstellungen: | inbetten<br>instellung:<br>te                                                                                              |

Abb. 69 Empfohlene Einstellungen für den SVG-Export

Hinweise für den Export in das SVG-Format:

- Beim Speichern von SVG-Dateien findet eine Vorabkontrolle im Register PROBLEME des Dialogs SVG-Export nach konfigurierbaren Regeln statt.
  - Die Konfiguration der Regeln beschränkt sich aber auf Aktivieren oder Deaktivieren.
  - □ Angezeigte Probleme, wie NICHT RGB-FARBEN oder OBJEKT-ID, scheinen zum Teil nicht nachvollziehbar und werden aber in jedem Fall automatisch korrigiert. Nicht RGB-Farben in RGB-Farben und ungültige Objekt-IDs, zum Beispiel durch identische Objektnamen, durch Anhängen einer eindeutigen Nummer.
  - □ Angepasste Regeln werden in einer PFS-Datei unter *C*: \ Users \ <Benutzer> \ AppData \ Roaming \ Corel \ CorelDRAW Technical Suite X6 \ Custom Data \ Preflight Styles gespeichert.
- Im Dialog SVG-Export können Voreinstellungen gespeichert werden. Alle Voreinstellungen aus diesem Dialog werden in der SVGOptions.ini unter C:\ Users \ <Benutzer> \ AppData \ Roaming \ Corel \ CorelDRAW Technical Suite X6 \ Config gespeichert.

Hinweise für den Export in das WMF- und EMF-Format:

- WMF-Dateien unterstützen keine Kurven. Splines (▲ Glossar, S. 265) werden durch Polylinien dargestellt. EMF-Dateien dagegen unterstützen Splines.
- WMF und EMF unterstützen nur RGB-Farben (▲ Glossar, S. 265). Sind im Dokument Farben mit CMYK definiert, werden diese automatisch in RGB konvertiert.
- Umrissbreiten von weniger als 0,035 cm (= 0,99 pt = 0,014 in) werden im WMF-Format immer als Haarlinie dargestellt.

WMF EMF

#### Rasterformate

schreiten.

| PNG | Hinweise für den Export in ein Rasterformat:                 |
|-----|--------------------------------------------------------------|
| JPG | ■ Alles was in Corel erstellt und dargestellt werden kann,   |
| TIF | kann auch in Pixelformate umgesetzt werden.                  |
|     | Die Auflösung für Strichgrafiken sollte 600 dpi nicht unter- |

- Werden keine Farben eingesetzt, genügt es, GRAUSTUFEN (8 BIT) zu wählen, dies hält die Dateigröße klein.
- Anti-Alias (A Glossar, S. 265) ist f
  ür Strichgrafiken ungeeignet, da hier harte Kontraste zwischen Hintergrund und Objekten gew
  ünscht sind.

# 4 Spezielle Szenarien

## 4.1 Interaktive Grafiken

Interaktive Grafiken oder auch verweissensitive Grafiken sind Grafiken, die aktive Bereiche, sogenannte Hotspots, enthalten. Beim Anklicken dieser Hotspots werden zum Beispiel interne und externe Verknüpfungen ausgeführt oder Parameter des angeklickten Objekts an andere Computerprogramme weitergegeben. Eine typische Anwendung sind elektronische Ersatzteilkataloge.

| Hotspot     | Erstellen über                                    | PDF | SVG | CGM                          |
|-------------|---------------------------------------------------|-----|-----|------------------------------|
| Lesezeichen | Symbolleiste<br>Internet                          | V   |     |                              |
| Verknüpfung | Symbolleiste<br>Internet                          | V   | V   | nur über<br>Objekt-<br>daten |
| Objektdaten | Andockfenster<br>Verknüpfungen und<br>Lesezeichen |     | V   | V                            |

Tab.21 Typische aktive Grafikformate und deren Möglichkeiten

Verknüpfung für SVG- und PDF-Dateien erstellen.

Verknüpfung und Lesezeichen für SVG-Dateien und PDF-Dateien

- 1. Objekt auswählen.
- 2. In der Symbolleiste INTERNET, VERKNÜPFUNG oder LESE-ZEICHEN wählen.
- 3. URL eintragen oder ein vorhandenes Lesezeichen aus der Dropdown-Liste wählen.
  - Standard-Lesezeichen auf alle vorhandenen Seiten sind automatisch vorhanden.

Individuelle Lesezeichen auf bestimmte Objekte müssen zuvor im Andockfenster VERKNÜPFUNGEN UND LESEZEICHEN mit NEUES LESEZEICHEN <sup>®</sup> erstellt werden.

# 4.2.2 Farbmanagement

Auf dem Weg von der Erstellung bis zur Ausgabe eines digitalen Bildes werden verschiedene Werkzeuge eingesetzt. Das können Scanner oder Kameras, Software zum Bearbeiten und schließlich Drucker und wieder Software zum Darstellen der Bilder sein. Diese Werkzeuge haben verschiedene Möglichkeiten, Farben zu interpretieren und darzustellen.

Nicht jede Möglichkeit der Farbwiedergabe eines Werkzeuges lässt sich verlustfrei mit einem anderen Werkzeug darstellen. Liegen Farben außerhalb des darstellbaren Bereiches, dem Gamut (▲ Glossar, S. 265), können diese nur ähnlich wiedergegeben werden. Die Wiedergabeabsicht (▲ Glossar, S. 265) regelt, wie Farben wiedergegeben werden, die außerhalb des Gamuts liegen.

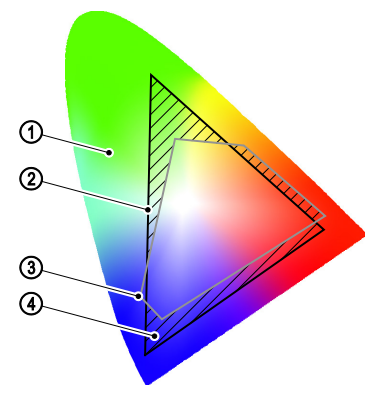

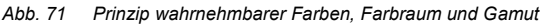

- 1 mit dem Auge wahrnehmbare Farben
- 2 im Farbraum RGB darstellbare Farben
- ③ im Farbraum CMYK darstellbare Farben
- ④ Farben außerhalb des Gamuts von RGB zu CMYK

- Farbe überprüfen Die Überprüfung der Farbe im Zielfarbraum erfolgt im Andockfenster FARBPRÜFEINSTELLUNGEN mit FARBE ÜBER-PRÜFEN oder in der Statusleiste mit einem Mausklick auf .
  - Bei aktiver Farbüberprüfung werden die Farben am Bildschirm so dargestellt, wie es der simulierten Ausgabebedingung, beschrieben durch Farbprofil und Wiedergabeabsicht, entspricht.
  - Unter GAMUT-WARNUNG kann eine markante Farbe gewählt werden, mit der Bereiche gekennzeichnet werden, die bei den gewählten Ausgabebedingungen außerhalb des Gamuts liegen. So kann schon frühzeitig erkannt werden, welche Bildbereiche im Zielformat einer Farbänderung unterliegen.

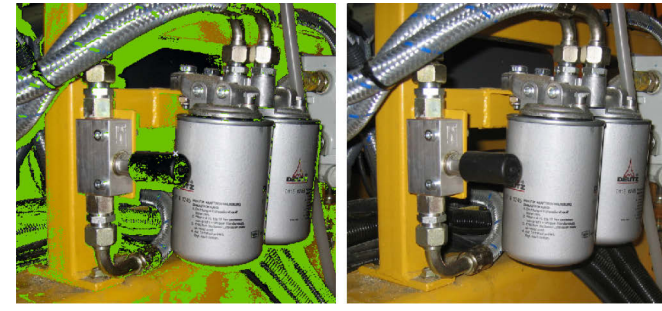

Abb. 72 Farbprüfeinstellungen links: Bitmap mit Farb rechts: Bitmap ohne Fa

Bitmap mit Farbprüfeinstellungen und Gamut-Warnung Bitmap ohne Farbprüfeinstellungen

| 0 Farbprüfeinst 🗆 🗉 🗮 🗶               |
|---------------------------------------|
| Farben überprüfen                     |
| ☆ Gamut-Warnung                       |
| ✓ Farben außerhalb des Gamuts ▼ 0 → % |
| Proof-Voreinstellung:                 |
| Umgebung simulieren:                  |
| ISO Coated v2 (ECI)                   |
| CMYK-Zahlen beibehalten               |
| Wiedergabeabsicht:                    |
| Relativ farbmetrisch 👻                |
| Softproof exportieren                 |
| Proof drucken                         |